## Applying for TC and Admission through APSDIGICAMP.COM (Using student's login)

Dear Parents,
You can apply for TC and Admission of your wards result through APSDIGICAMP by following the process as given below:
Connect to internet and type <u>https://www.apsdigicamp.com/</u> in the browser to open apsdigicampus web page
Click Login

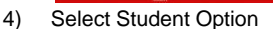

- 5) Enter Username: (Your Admission No.)
- 6) Enter Password : (whatever you have created)
- 7) Select School: APS PATHANKOT
- 8) Enter CAPTCHA text: As shown
- 9) Click Login

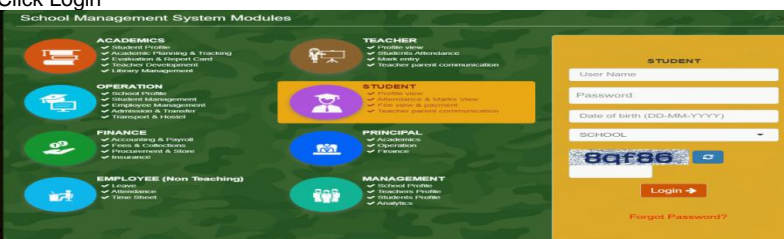

10) Locate Transfer section from the Dashboard and click Request for TC

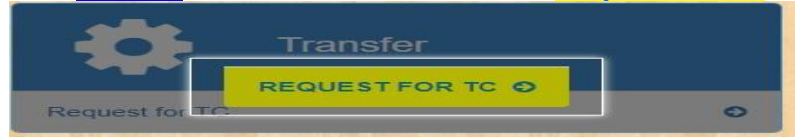

11) Click **APPLY** to generate report card.

|                | APPLY   | FOR TC |       |               |        |
|----------------|---------|--------|-------|---------------|--------|
| & Apply        |         |        |       |               |        |
| Tranfer Reason | Session | Course | Class | Expected Date | Action |

12) Fill in all the information in the following form

\* To intimate and check availability of the seat in other APS ,please select school name from **Apply School** option. Admission to other APS is subject to availability of seat in that school. Selected school may revert back to you and update you on your request status.

| Transfer Reason | Enter Reason    |  |
|-----------------|-----------------|--|
| Apply School    | None selected - |  |
| Session         | Select Session  |  |
| Course          | Select Course   |  |
| Class           | Select Class    |  |
| Expected Date   | Pick Date       |  |
|                 |                 |  |